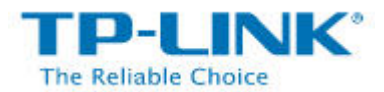

## Использование функции совместного доступа к

## файлам локальной сети (Samba)

Функция совместного доступа к файлам позволяет вам создавать общий доступ к подключённому к маршрутизатору USB-устройству хранения данных (например, USB флэш-накопителю или жёсткому диску USB) для других пользователей, подключённых к одной локальной сети по проводному или беспроводному соединению.

### НАСТРОЙКА:

Подключите USB-устройство хранения данных к USB-порту маршрутизатора TP-LINK и дождитесь, когда индикатор USB загорится зелёным.

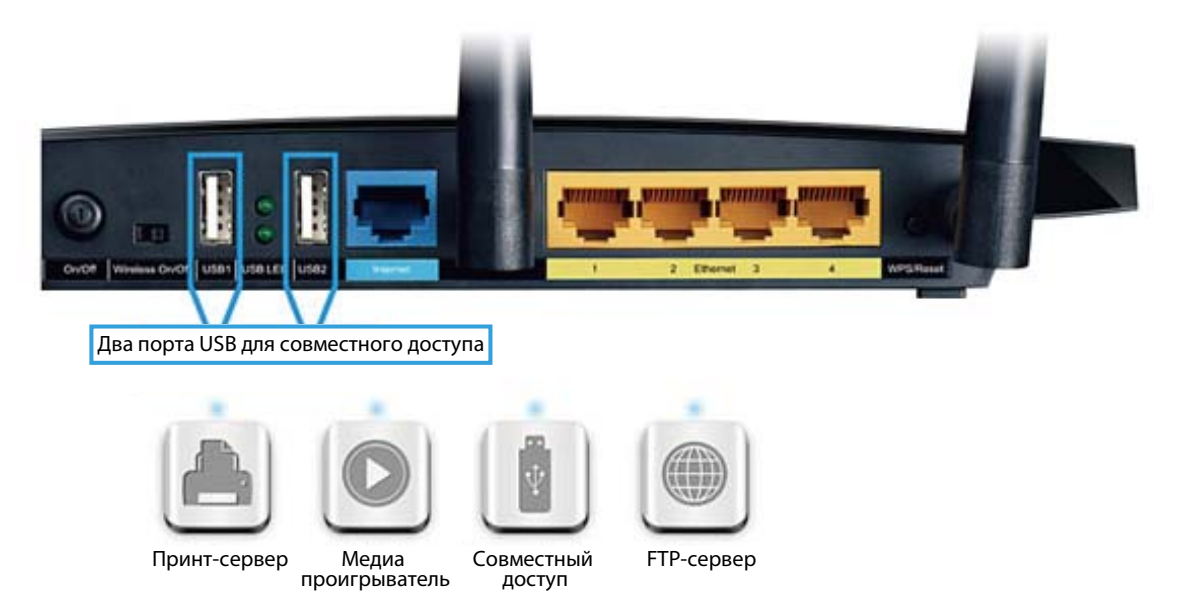

Для доступа к USB-устройству хранения данных выполните следующие шаги:

# Для пользователей Windows: Windows XP: Нажмите «Пуск» > «Выполнить»

Введите <u>\\tplinklogin.net</u> в диалоговое окно Нажмите **ОК** 

<u>Windows Vista/7:</u> Нажмите «**Пуск»** Введите «**выполнить**» в графу поиска Запустите приложение «Выполнить» Введите <u>\\tplinklogin.net</u> в диалоговое окно Нажмите **ОК** 

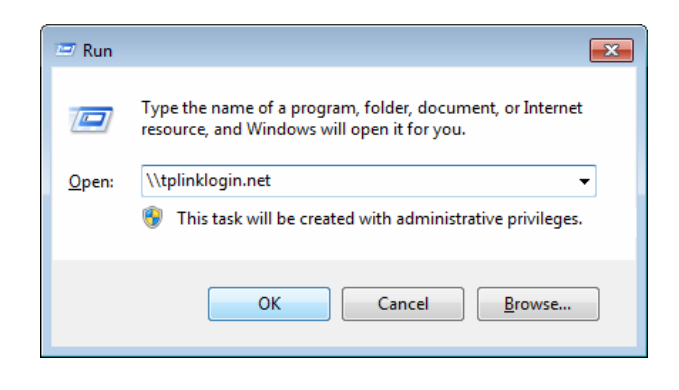

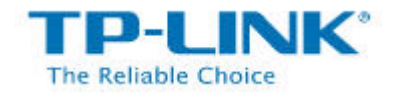

Для пользователей Mac OS X
В меню верхней части экрана нажмите
«Переход» > «Подключение к серверу»

Введите адрес сервера: smb://tplinklogin.net

Нажмите «Подключить»

| 00                | Connect to Se | rver             |
|-------------------|---------------|------------------|
| Server Address:   |               |                  |
| smb://tplinklo    | gin. net      | + G,             |
| Favorite Servers: |               |                  |
|                   |               |                  |
|                   |               |                  |
|                   |               |                  |
|                   |               | 1                |
| Remove            |               | (Prowse) Connect |
| () (Remove        |               | Browse           |

 Для пользователей Linux:
В меню верхней части экрана нажмите «Места» > «Подключение к серверу»

Выберите тип подключения: «Совместное использование данных в Windows»

Введите адрес сервера: tplinklogin.net

Нажмите «Подключить»

Если вы сталкиваетесь с ошибкой, указанной справа, введите /volume1 или /volume9 в поле «Папка».

Значения Volume1~8 соответствуют USB-порту 1; значения Volume9~16 соответствуют USB-порту 2.

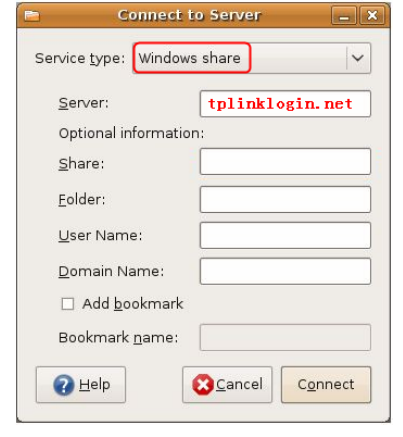

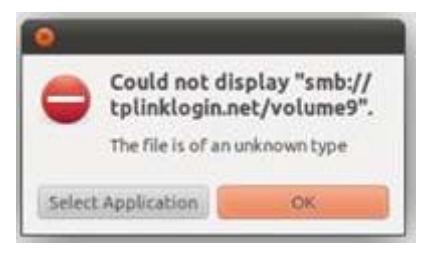

#### Примечание:

Некоторые USB-устройства хранения данных могут потребовать использования внешнего источника питания.

Для настройки различных учётных записей с целью защиты прав доступа перейдите в веб-утилиту настройки USB settings (Hacmpoйки USB) > Storage sharing (Совместный доступ к устройству хранения данных) и USB Settings (Hacmpoйки USB) > User Accounts (Учётные записи пользователей).